## Hvordan udfylder jeg profilbilledet?

1. Det første du skal gøre i profilbilledet (1) er at vælge med hvilken profil, du anmelder (2). Er du eksempelvis læge på et hospital, praktiserende læge eller andet.

| Anmeldelse af Erhvervssygdomme (ESS) |                                                                                                    |                                                                                               | Arbejdsmarkets Erhvervsforsikring   Kontakt > |
|--------------------------------------|----------------------------------------------------------------------------------------------------|-----------------------------------------------------------------------------------------------|-----------------------------------------------|
| ≔                                    | Overblik<br>Her kan du få et overblik over både<br>dine uafsluttede anmeldelser og<br>dine indsendte anmeldelser | Min profil<br>Din profil som anmelder skal være udfyldt, før du kan anmelde erhvervssygdomme. |                                               |
| •                                    | Min profil<br>Her kan du opdatere din profileern<br>anmelder                                                     | Du kan altid rette oplysningerne i din profil.                                                |                                               |
| 0*1111                               | Anmeld en erhvervssygdom<br>Her kan du anmelde en<br>erhvervssygdom                                              | Jeg anmelder som * 1<br>Vælg fra listen                                                       | *                                             |
|                                      |                                                                                                    |                                                                                               | Annuller Gem profil                           |

Du kan vælge mellem følgende profiler:

- Praktiserende læge denne profil skal vælges, hvis du anmelder som privat praktiserende læge
- Læge på hospital denne profil skal vælges, hvis du er ansat som læge på et hospital eller sygehus
- Anden læge denne profil skal vælges, hvis du anmelder som læge, og ikke er privat praktiserende læge eller ansat som læge på hospital eller sygehus
- **Tandlæge** denne profil skal vælges, hvis du anmelder som tandlæge
- Sekretær for læge denne profil skal vælges, hvis du anmelder på vegne af en læge eller tandlæge
- Andet denne profil skal vælges, hvis du eksempelvis er arbejdsgiver, fagforening, advokat mv.
- 2. Dernæst skal du udfylde dine kontaktoplysninger, blandt andet telefonnummer, E-mail og adresse på arbejdsstedet.

| Kontaktoplysninger                              |              |   |
|-------------------------------------------------|--------------|---|
| Jeg anmelder som 🗚 🛈                            |              |   |
| Læge på hospital                                |              | ~ |
| Telefonnr. *                                    | E-mail \star |   |
| Hospitalets navn og adresse ≭ 🛈                 |              |   |
| Q Søg på virksomhedsnavn, vejnavn, postni       | r. eller by  |   |
| Afdelingens navn *                              |              |   |
| Fx Arbejdsmedicinsk Afdeling eller Kirurgisk af | d. M         |   |
|                                                 |              |   |

## arbejdsmarkedets erhvervssikring=

 Læger og tandlæger er berettiget til et honorar for digitalt indsendte anmeldelser af erhvervssygdomme, jf. Bekendtgørelse om lægers og tandlægers pligt til at anmelde erhvervssygdomme, § 5. Hvis din profil anmoder om betalingsoplysninger, skal disse angives. Til slut klikker du på 'Gem profil'.

| Honorar for anmeldelser 0                        |                     |
|--------------------------------------------------|---------------------|
| Skal virksomheden betale moms af honoraret? * 10 |                     |
| Nej                                              |                     |
| Honoraret skal udbetales til * 0                 |                     |
| Virksomhedens NemKonto                           |                     |
| En anden konto                                   |                     |
|                                                  |                     |
|                                                  | Annuller Gem profil |